https://wiki.teltonika-gps.com/view/WEB\_Tacho\_History

## **WEB Tacho History**

<u>Main Page</u> > <u>Software & Applications</u> > <u>WEB Tacho</u> > **WEB Tacho History** 

## History

Time, date, and status of downloaded schedules are shown in the menu item "History": 🗵

Menu item "History":

- a) Download tacho history in \*.csv;
- **b)** Filter history by date and time;
- c) Selected vehicle history ;

Below is shown all status designations of **Status** column:

- Data download has not been started
- × Download failed
- 🖂 Request failed
- 🖂 Request timeout
- Vehicle not found
- ☑ Incorrect request
- ☑ Incorrect hardware key
- Ignition off
- Authentication failed
- % Connection timeout
- 💲 Error
- ntion off during download 🔹
- 郑 Tacho Not Responsing
- 郑 Licensing Error
- \$\$ Not scheduled vehicle connection
- X Waiting for connection
- Pending
- Starting
- Activating
- Authenticating
- 🛓 Downloading
- Resuming after ignition off
- Acquest sent
- % Connected
- Authenticated
- S Downloaded

## **Display Tacho Error Codes**

Display Tacho Error Codes functionality basically lets you see the Error description that occurred at a specific time. It is useful, because you can identify the exact issues that happened at that time, take actions to it. Also this feature is necessary if you are creating a HelpDesk ticket about the error code. So please provide a screenshot of the error code with the explanation in the ticket.

•To check the error code description, hover your mouse over Error symbol:

×

•Example of error code:

## ×

 $\bullet$ This error messages could be copied to the clipboard by pressing on "X' Icon of the error for providing the information in system. Example of clipboard message.

×